# A HOME FOR EVERYONE ECONOMIC OPPORTUNITY PROGRAM – HOUSING STABILIZATION ServicePoint Handbook

## Contents

| PROGRAM MODEL                      | 2   |
|------------------------------------|-----|
| DATA MILESTONES                    | 2   |
| ADD ROI                            | 3   |
| ENTRY                              | 5   |
| SERVICES                           | 8   |
| ADD INTERIM REVIEW FOR HMID        | 9   |
| EXIT                               | .10 |
| PRE-SETTING & RECORDING FOLLOW-UPS | .11 |
|                                    | .14 |
| APPENDIX II                        | .15 |

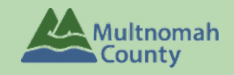

Questions? Contact the ServicePoint Helpline at 503.970.4408 or <u>servicepoint@multco.us</u> <u>http://multco.us/servicepoint</u>

# **REVISION HISTORY**

- **Revised October 2021:** Added information on how to select more than one Gender option; added new SHS Population A/B question to program entry.
- **Revised February 2021**: Added instructions when an open entry to OR:501 Coordinated Access is present. Changed ROI to plus 7 years. Added Appendix II.
- **Revised August 2018:** Updated ROI section, included instructions on how to update Housing Move-In Date through Interim, and reorganized the order of entry and exit questions.
- **Revised October 2017:** Updated Release of Information section & updated screen shots.
- Revised June 2017: Changed project name, removed Client's Residence/Last Permanent Address and Percent of Median Family Income questions from Entry/Exit

## PROGRAM MODEL

A Home for Everyone Economic Opportunity Program is designed to assist clients who are homeless or at risk of homelessness. Housing Stabilization is provided in the form of housing placement or eviction prevention for individuals and families in need based on the established EOP Rent assistance guidelines.

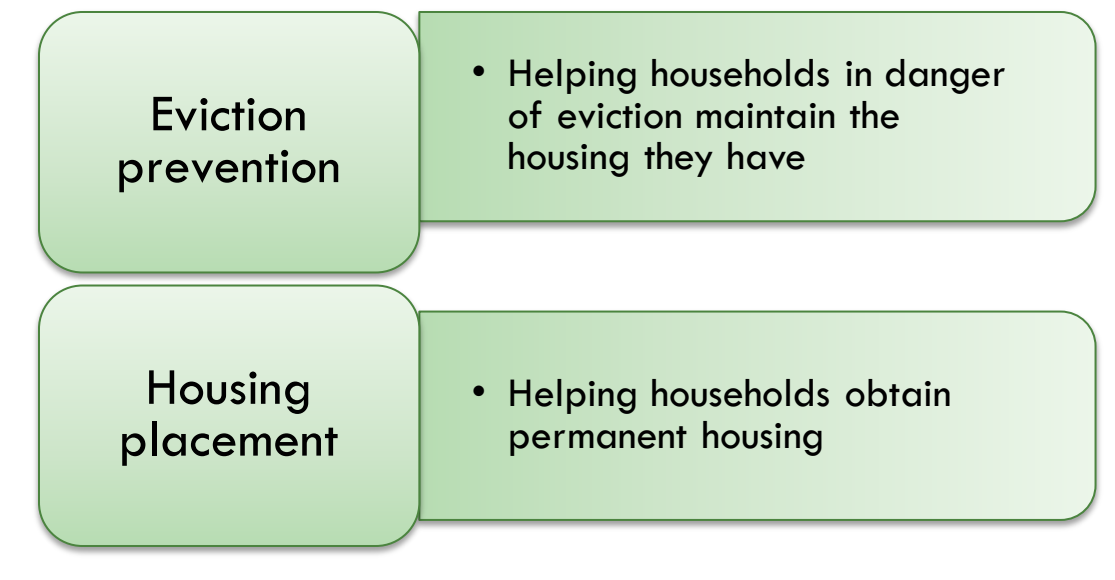

#### SEND EMAILS TO <u>SERVICEPOINT@MULTCO.US</u> WHEN:

- There is an open program entry into OR-501:Coordinated Access to advise client is enrolled in program
- If client is not successfully housed, send details to re-open Coordinated Access program entry

# DATA MILESTONES

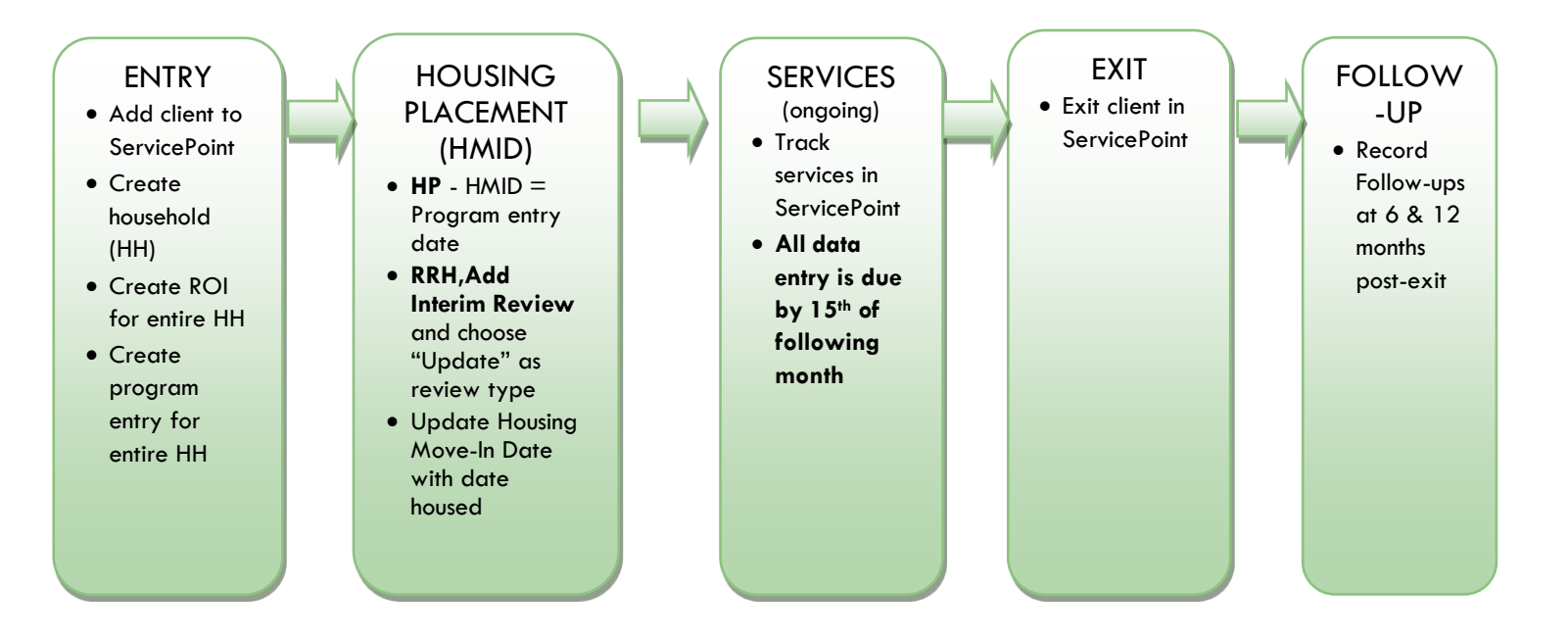

| 1. HOUSEHOLD               | Every client needs 1 (and only 1) household                     |
|----------------------------|-----------------------------------------------------------------|
| Household Type             |                                                                 |
| Head of Household          | Only <u>one</u> head of household                               |
| Relationship to Head of HH | If client is head of household, this should be 'Self'           |
| HH Date Entered            | Same as Program Entry Date                                      |
| 2. ROI                     | Required for ALL Household Members included in Program<br>Entry |

After clients sign a Client Consent to Release of Information for Data Sharing form for their household, transact Parent, and program level ROI to all household members.

#### Clients only need to sign one Client Consent form per agency.

Only one Client Consent form needs to be signed per household, but it must be transacted in ServicePoint (SP) under multiple SP providers. The multiple provider includes the Parent provider (also known as your Login Provider) AND all of the SP providers associated with the program they are participating in.

View the How to Transact an ROI video here: <u>https://www.youtube.com/watch?v=A6YYacA-sd4</u>

In the client profile of the Head of Household, click on the "ROI" tab. Then, click on "Add Release of Information."

|                                         | <b>Client Information</b> | Client Information     |              |                 |  |  |  |  |
|-----------------------------------------|---------------------------|------------------------|--------------|-----------------|--|--|--|--|
| Transact ROI under<br>Head of Household | Summary                   | Client Profile         | Households R | DI Entry / Exit |  |  |  |  |
|                                         | Release of I              | Release of Information |              |                 |  |  |  |  |
|                                         | Provider                  |                        |              | Permission      |  |  |  |  |
|                                         | Add Release of            | Information            |              | No mat          |  |  |  |  |
|                                         |                           |                        |              |                 |  |  |  |  |

Check off all household members who were included on the Client Consent to Release of Information for Data Sharing form.

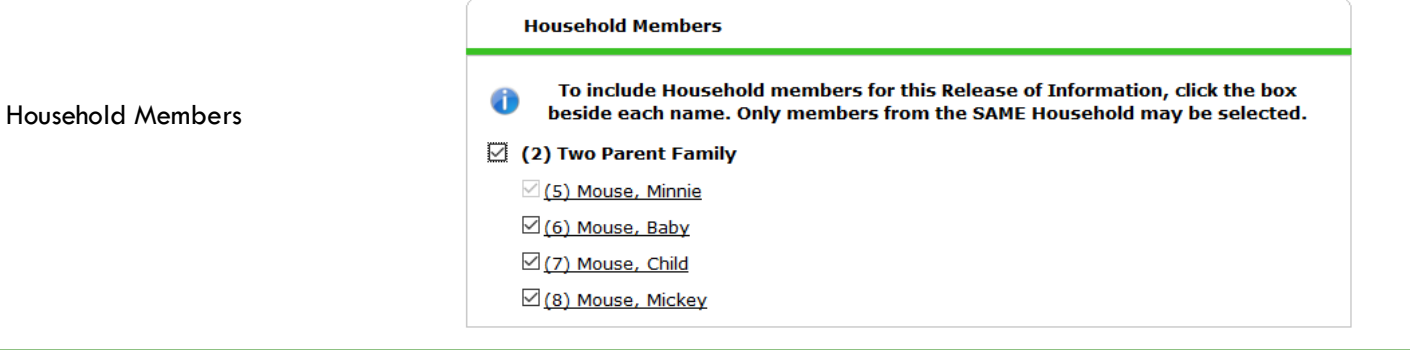

|               | Click 'Search' to select             |                   |                                                                   |         |
|---------------|--------------------------------------|-------------------|-------------------------------------------------------------------|---------|
|               | your PARENT provider                 |                   |                                                                   |         |
|               | (also known as your                  | Release of Inform | ation Data                                                        |         |
| Provider      | Login provider) <u>AND</u>           | Glicking 'Say     | e Release of Information' will create a distinct Re               | ease of |
|               | all the applicable                   |                   | Information for each selected provider.                           |         |
|               | providers for your                   | Provider *        | Human Solutions - SP (14)                                         | Search  |
|               | agency.                              |                   | Human Solutions: AHFE EOP - Rapid Re-Housing ( <u>RRH) (5946)</u> |         |
| Dalama        | Choose Yes or No                     |                   |                                                                   |         |
| Release       | based on the Client                  |                   |                                                                   |         |
| Gramea        | Consent to Share form.               |                   |                                                                   |         |
|               | Date the Client Consent              |                   |                                                                   |         |
| Start Date    | to Share form was                    | Release Granted*  | Yes V                                                             |         |
|               | 7 years after Start                  | Start Date *      | 02 / 01 / 2021 🔊 🍣                                                |         |
| End Date      | Date or period set by                | End Date *        | 02 / 01 / 2028 🔊 💸                                                |         |
|               | your agency.                         | Documentation     | Signed Statement from Client                                      |         |
|               | Select "Signed                       | Witness           | Multco                                                            |         |
| Documentation | Statement from Client" -             |                   | Save Release of Information                                       | Cancel  |
|               | verbai consent is not<br>an option   | _                 | Save Release of Information                                       |         |
| Witness       | Enter <i>Mult</i> co for the witness |                   |                                                                   |         |

When successfully transacted, it should look like this under the ROI tab. You may choose to attach the signed Client Consent to Share form by clicking on the image of the binder clip (optional).

| Provider                                           | Permission | Start Date | End Date   |   |
|----------------------------------------------------|------------|------------|------------|---|
| Human Solutions - SP                               | Yes        | 02/01/2021 | 02/01/2028 | ( |
| Human Solutions: AHFE EOP - Rapid Re-Housing (RRH) | Yes        | 02/01/2021 | 02/01/2028 | 1 |

Email or call the ServicePoint Helpline if you see there are other ROIs transacted for the household already and you are unsure what to do: 503-970-4408 or <a href="mailto:servicepoint@multco.us">servicepoint@multco.us</a>

## ENTRY

- Create a program entry for the Head of Household. Click the check box next to the names of **all household members** to include them in the entry.
- Go into each client's entry (adults and children) to enter data.

| 3. ENTRY       |                                                                                                    |
|----------------|----------------------------------------------------------------------------------------------------|
| Entry Provider | Choose your AHFE EOP provider:<br>AHFE EOP – Homeless Prevention OR<br>AHFE EOP – Rapid Re-Housing |
| Entry Type     | Always choose 'Basic'                                                                              |
| Entry Date     | Defaults to data entry date - Change to date of intake                                             |

| Required for ALL Household Members (N      | lote: there is no section header on the assessment to indicate this)                                 |
|--------------------------------------------|----------------------------------------------------------------------------------------------------|
| I-TRAC Client ID                           |                                                                                                    |
| Housing Move-in Date                       |                                                                                                    |
| Relationship to Head of Household          |                                                                                                    |
| Date of Birth                              |                                                                                                    |
| Date of Birth Type                         |                                                                                                    |
| Gender                                     | Use CTRL to select more than one option                                                              |
| Race                                       | Required in addition to Inclusive Identity                                                           |
| Race-Additional                            | (optional) Do not answer the same as 'Race'                                                          |
| Ethnicity                                  | Required in addition to Inclusive Identity                                                           |
| Inclusive Identity                         | Click 'Add' to enter a client's self-identified race/ethnicity. Add as many as apply.                |
|                                            | Q Inclusive Identity (Race/Ethnicity/Origin)                                                         |
|                                            | Start Date * Please add all that apply (Race/Ethnicity/Origin): Add                                  |
| Primary Language                           |                                                                                                    |
| If Primary Language is Other, then Specify |                                                                                                    |
| Does client have a disabling condition?    |                                                                                                    |
|                                            | Click 'HUD Verification' to create a Y/N response for each Disability Type                           |
| Disabilities                               | Q Disabilities HUD Verification 🛦                                                                    |
|                                            | Disability Type         Start Date *         End Date         Disability determination           Add |

## Covered by Health Insurance?

|                                         | Click 'H<br>Insurar                                            | IUD Verification' to<br>nce Type                                                                                          | o create a Y/N r                                                                                 | esponse for each Health                                                                         |
|-----------------------------------------|----------------------------------------------------------------|----------------------------------------------------------------------------------------------------|--------------------------------------------------------------------------------------------------|-------------------------------------------------------------------------------------------------|
| Health Insurance                        | Health Insurance                                               | Health Insurance Type                                                                                                    | Covered?                                                                                         | HUD Verification 🛦                                                                              |
| Complete the following questions fo     | or Head of Househ                                              | nold and All Adul                                                                                                    | ts                                                                                               |                                                                                                 |
| Complete SHS Priority Pop for HOH if fu | unded by JOHS                                                  |                                                                                                    |                                                                                                  |                                                                                                 |
| dentify the SHS Priority Population     | Refer to                                                       | o Population A/B De                                                                                                    | etermination for                                                                                 | m: <u>https://rb.gy/hfc1au</u>                                                                  |
| ncome from Any Source                   |                                                                |                                                                                                    |                                                                                                  |                                                                                                 |
| Nonthly Income                          | Click 'H<br>Source<br>* Only<br>* Enter<br>Househ              | IUD Verification' to<br>list income that will<br>Household Income p<br>nold's profile<br>Source of Income<br>Gross Income | o create a Y/N re<br>be ongoing<br>provided by a m<br>Receiving Income Source<br>onal informatic | esponse for each Income<br>ninor in the Head of<br>HUD Verification A<br>e? Monthly<br>End Date |
| Non-cash benefit from any source        |                                                                |                                                                                                    |                                                                                                  |                                                                                                 |
|                                         | Click 'H<br>Source<br>* Only<br>* Enter<br>profile<br>* \$ amo | IUD Verification' to<br>list benefits that wil<br>benefits received b<br>punts are not requir                             | create a Y/N re<br>l be ongoing<br>by a minor in the<br>ed for non-cash                          | esponse for each Benefit<br>Head of Household's<br>benefits                                     |
|                                         | <b>Non-Cash Ben</b>                                            | efits                                                                                                    |                                                                                                  | HUD Verification 🛦                                                                              |
|                                         | Start Date *                                                   | Source of Non-Cash<br>Benefit                                                                                             | Receiving Benefit?                                                                               | Amount of<br>Non-Cash End Date<br>Benefit                                                       |

Residence Prior to Project Entry Residence just prior to entry (i.e. the night before entry date). Choose only ONE.

Length of Stay in Previous Place

If response to Residence Prior to Project Entry is under HOMELESS SITUATION, you will see the following questions:

Approximate date homelessness started

Regardless of where they stayed last night - Number of times client has been on the streets, in emergency shelter, or safe haven in the past 3 years including today

Total number of months homeless on the street, in emergency shelter or safe haven in the past 3 years

If response to Residence Prior to Project Entry is under INSTITUTIONAL SITUATION <u>and</u> Length of Stay in Previous Place is less than **90 days**, you will see the following questions:

On the night before [residence prior situation], did client stay on the streets, emergency shelter or safe haven? If yes, complete the following:

Approximate date homelessness started

Regardless of where they stayed last night - Number of times client has been on the streets, in emergency shelter, or safe haven in the past 3 years including today

Total number of months homeless on the street, in emergency shelter or safe haven in the past 3 years

If response to Residence Prior to Project Entry is under TRANSITIONAL AND PERMANENT HOUSING SITUATION <u>and</u> Length of Stay in Previous Place is less than **7 days**, you will see the following questions:

On the night before [residence prior situation], did client stay on the streets, emergency shelter or safe haven? If yes, complete the following:

Approximate date homelessness started

Regardless of where they stayed last night - Number of times client has been on the streets, in emergency shelter, or safe haven in the past 3 years including today

Total number of months homeless on the street, in emergency shelter or safe haven in the past 3 years

**Client Location** 

Domestic violence victim/survivor

If yes for Domestic violence victim/survivor, when experience occurred

If yes for Domestic Violence victim/survivor, are you currently fleeing?

% of Median Family Income

Client's Residence/Last Permanent Address

## 4. CLIENT PROFILE QUESTIONS

Answer 3 questions on Client Profile tab

- Name Data Quality
- SSN Data Quality
- Veteran Status

## **RECORDING SERVICES**

- Services should be recorded in ServicePoint on a monthly basis.
- All services are entered in the Head of Household's record. Check off the names of all household members to include them in the service.

| Select the appropriate Provider:<br>Human Solutions: AHFE EOP – Homeless<br>Prevention |    | Service *<br>Provider           | Human Solutions: AHFE EOP<br>- Homeless Prevention (HP)<br>(5875) |
|----------------------------------------------------------------------------------------|----|---------------------------------|-------------------------------------------------------------------|
|                                                                                        |    | Creating User                   | Daylis Torres                                                     |
| Human Solutions: AHFE EOP – Rapid                                                      | 2  | Start Date*                     | 03 / 06 / 2017 🥂 💐 💐 8 🔹 : 14 🔹 : 13 🕇 AM 🔻                       |
| Re-Housing                                                                             |    | End Date                        | / / <u>Ø</u> <b>O Z</b> 8 • : 14 • : 13 • AM •                    |
|                                                                                        | 3  | Service *<br>Type               | ZRental Deposit Assistance (BH-3800.7250)                         |
| Enter the Start Date and the End Date for each service transaction. The Start Date     |    | Provider<br>Specific<br>Service | -Select- •                                                        |
| should never be before the Entry Date                                                  | 4  | Service Staff                   | -Select-                                                          |
| Exit Date.                                                                             |    | Service Notes                   |                                                                   |
|                                                                                        |    |                                 |                                                                   |
| Olick on pencil to select<br>the appropriate Service Type.                             |    |                                 |                                                                   |
|                                                                                        | -[ | Service Costs                   |                                                                   |
|                                                                                        |    | (5) Numbe                       | er of Units                                                       |
| Select the appropriate service staff                                                   |    | Unit Ty                         | rpe −Select- ▼                                                    |
|                                                                                        |    | Cost p                          | er Unit \$                                                        |
| <b>G</b> Enter exact dollar amount next to                                             |    | Total C                         | iest of Units \$                                                  |
| "Number of Units" – NEVER USE<br>"Cost per Unit" or "Total Cost of Units."             |    |                                 |                                                                   |

Click 'Save & Exit' to finish

## SERVICE CATEGORIES

- ADA Implementation Assistance
- Debt Reduction Funds •
- Homeless Motel Vouchers
- Household Goods Storage
- Housing Expense Assistance •
- Identification Cards •
- Mortgage Payment Assistance •
- Moving Expenses Assistance
- **Rental Application Fee Payment Assistance** •
- **Rental Deposit Assistance** •
- Rental Payment Assistance
- Undesignated Temporary Financial Assistance
- Utility Assistance ٠

# HOUSING PLACEMENT FOR RAPID-REHOUSING

When a household has been placed in permanent housing, update the Housing Move-in Date (HMID) using the following steps. Do NOT pencil back into the program entry to update this field.

|                                                                   | Client Information                                                                          |                                                | Service Trans                                 | actions            |                       |                            |  |  |
|-------------------------------------------------------------------|---------------------------------------------------------------------------------------------|------------------------------------------------|-----------------------------------------------|--------------------|-----------------------|----------------------------|--|--|
|                                                                   | Summary Client Profile Households DEntry / Exit Case Managers Case Plans Activities Assessm |                                                |                                               |                    |                       |                            |  |  |
| Olick on the Entry/Exit tab in the<br>Head of Household's profile | 🚺 Reminder: Hou                                                                             | isehold members must b                         | e established on Househol                     | ds tab before c    | reating Entry         | / / Exits                  |  |  |
| [ ] = [ ] =                                                       | Entry / Exit                                                                                |                                                |                                               |                    |                       | _                          |  |  |
|                                                                   | Program                                                                                     | Туре                                           | Project Start<br>Date                         | Exit Date          | Interims <sup>I</sup> | Follow Client<br>Ups Count |  |  |
| 2 Click on the icon in the 'Interims' column                      | Human Solutions: AHFE<br>Re-Housing (RRH) (5946                                             | EOP - Rapid<br>)<br>Basic                      | 07/27/2018                                    | -                  | E.                    | <b>e</b> . <b>1</b>        |  |  |
|                                                                   | Add Entry / Exit Showing 1-1 of 1                                                           |                                                |                                               |                    |                       |                            |  |  |
|                                                                   | Interim Reviews                                                                             |                                                |                                               | 1                  | 8                     |                            |  |  |
|                                                                   | Interim Reviews Associa                                                                     | ted with this Entry / Ex                       | tit                                           |                    |                       |                            |  |  |
|                                                                   | Review Date Review Ty                                                                       | /pe                                            |                                               | Client Cour        | nt                    |                            |  |  |
| 8 Click the 'Add Interim Review' button                           |                                                                                             | NO                                             | matches.                                      |                    | -                     |                            |  |  |
|                                                                   |                                                                                             |                                                |                                               | _                  | - C                   |                            |  |  |
|                                                                   | Household Members                                                                           |                                                |                                               |                    |                       |                            |  |  |
| Olick to include all household members                            | 10 include Household                                                                        | l members associa<br>bo:                       | ted with the Entry / I<br>x beside each name. | Exit for this I    | interim Rev           | view, click the            |  |  |
| 4                                                                 | 🗹 (117) Male Single Pare                                                                    | nt                                             |                                               |                    |                       |                            |  |  |
| Chappen () In date? for Interim Deview Turne                      | ⊻ <u>(162) Sparrow, Jack (</u> B                                                            | Entry Date: 07/27/20                           | 0 <u>18 2:20 PM)</u>                          |                    |                       |                            |  |  |
|                                                                   | e (163) Sparrow, Junior (Entry Date: 07/27/2018 2:20 PM)                                    |                                                |                                               |                    |                       |                            |  |  |
|                                                                   | Interim Review Data                                                                         |                                                |                                               |                    |                       |                            |  |  |
| 6 Set 'Peview Date' to Housing Move in Date                       | Entry / Exit Provider Human Solutions: AHFE EOP - Rapid Re-Housing (RRH) (5946)             |                                                |                                               |                    |                       |                            |  |  |
|                                                                   | Entry / Exit Type Basic                                                                     |                                                |                                               |                    |                       |                            |  |  |
|                                                                   | S Interim Review Type * Update ~                                                            |                                                |                                               |                    |                       |                            |  |  |
|                                                                   | 6 Review Date *                                                                             | 07 / 27 / 2018                                 | 3 🛛 🖏 💙 🦉 2 🗸 :                               | 21 ~: 27 \         | ✓ PM ∨                |                            |  |  |
| Click 'Save & Continue'                                           |                                                                                             |                                                |                                               |                    |                       |                            |  |  |
|                                                                   |                                                                                             |                                                |                                               |                    |                       |                            |  |  |
|                                                                   |                                                                                             |                                                |                                               | Sav                | ve & Contin           | ue Cancel                  |  |  |
|                                                                   |                                                                                             |                                                |                                               |                    |                       |                            |  |  |
| 8 Fill in or update the Entry ,                                   | / Exit Interim Review                                                                       |                                                |                                               |                    |                       |                            |  |  |
| 'Housing Move-in Date'                                            | nterim Review Data                                                                          |                                                |                                               |                    |                       |                            |  |  |
| En                                                                | try / Exit Provider                                                                         | Human Solutions: AHFE                          | EOP - Rapid Re-Housing (RF                    | रम) <b>(</b> 5946) |                       |                            |  |  |
| En                                                                | try / Exit Type                                                                             | Basic                                          |                                               |                    |                       |                            |  |  |
| In                                                                | terim Review Type                                                                           | Update                                         | м                                             |                    |                       |                            |  |  |
| Click on each household                                           | view Date                                                                                   | 07/27/2018 02.37.25 P                          | vi                                            |                    |                       |                            |  |  |
| member and repeat step 8.                                         | nterim Review Assessment                                                                    |                                                |                                               |                    |                       |                            |  |  |
|                                                                   | Household Members                                                                           | Assessment Updates                             | (Formerly known as the F                      | RARE) Inte         | rim Review Da         | ate: 07/27/2018 02:37      |  |  |
| When steps above are                                              | 162) Sparrow, Jack<br>ge: Unknown                                                           | Housing Move-in Date                           |                                               | 1 🔿 🔊 c 😣          |                       |                            |  |  |
| Completed, click on                                               | eteran: Unknown<br>163) Sparrow, Junior                                                     | Relationship to Head of                        | Self (head of househo                         |                    |                       |                            |  |  |
| 'Save & Exit.'                                                    | ge: Unknown 9                                                                               | nousenoid                                      |                                               |                    |                       |                            |  |  |
|                                                                   |                                                                                             | Does the client have a<br>disabling condition? | -Select-                                      | ~ G                |                       |                            |  |  |
|                                                                   |                                                                                             |                                                |                                               |                    |                       |                            |  |  |

| EXIT An                              | swers from Entry will carry over. <u>Remember to update all responses that have changed</u> .                                                                                                    |
|--------------------------------------|----------------------------------------------------------------------------------------------------|
| Exit Date                            | Last day of subsidy                                                                                                    |
| Reason for Leaving                   |                                                                                                    |
| Destination                          |                                                                                                    |
|                                      | Update for EACH household member if needed                                                                                                    |
| Housing Move-in Date                 |                                                                                                    |
| Relationship to Head of<br>Household | F                                                                                                    |
| Does client have a disa condition?   | bling                                                                                                    |
|                                      | Click magnifying glass to check that all responses are still accurate                                                                                                    |
| Disabilities                         | Q Disabilities     HUD Verification (A)       Disability Type     Start Date *     End Date       Add                                                                                                    |
| Covered by Health<br>Insurance?      |                                                                                                    |
| Health Insurance                     | HUD Verification                                                                                                    |
| Income from Any Source               | e                                                                                                    |
|                                      | Click magnifying glass to check that all responses are still accurate                                                                                                    |
| Monthly Income                       | Image: Monthly Income     HUD Verification (A)       Start Date *     Source of Income     Receiving Income Source?     Monthly<br>Amount     End Date       Add     View Gross Income     View Gross Income     View Gross Income     View Gross Income                                                                                                    |
| Non-cash benefit from source?        | any                                                                                                    |
| Non-Cash Benefits                    | Click magnifying glass to check that all responses are still accurate          Image: Click magnifying glass to check that all responses are still accurate         Image: Click magnifying glass to check that all responses are still accurate         Image: Click magnifying glass to check that all responses to check that all responses to check that all responses to check that all responses to check that all responses to check that all responses to check that all responses to check that all responses to check that all response |
|                                      | Add                                                                                                    |
| Update the following                 | g questions when required by funder or administrator                                                                                                    |
| Achieved case plan go                | als                                                                                                    |
| % Median Farm Income                 | 2                                                                                                    |

# PRE-SETTING FOLLOW-UPs

At the time of Exit from AHFE EOP, go to the Assessments tab of the Head of Household's profile. Select **'Housing Outcomes'** from the drop-down menu and click 'Submit.'

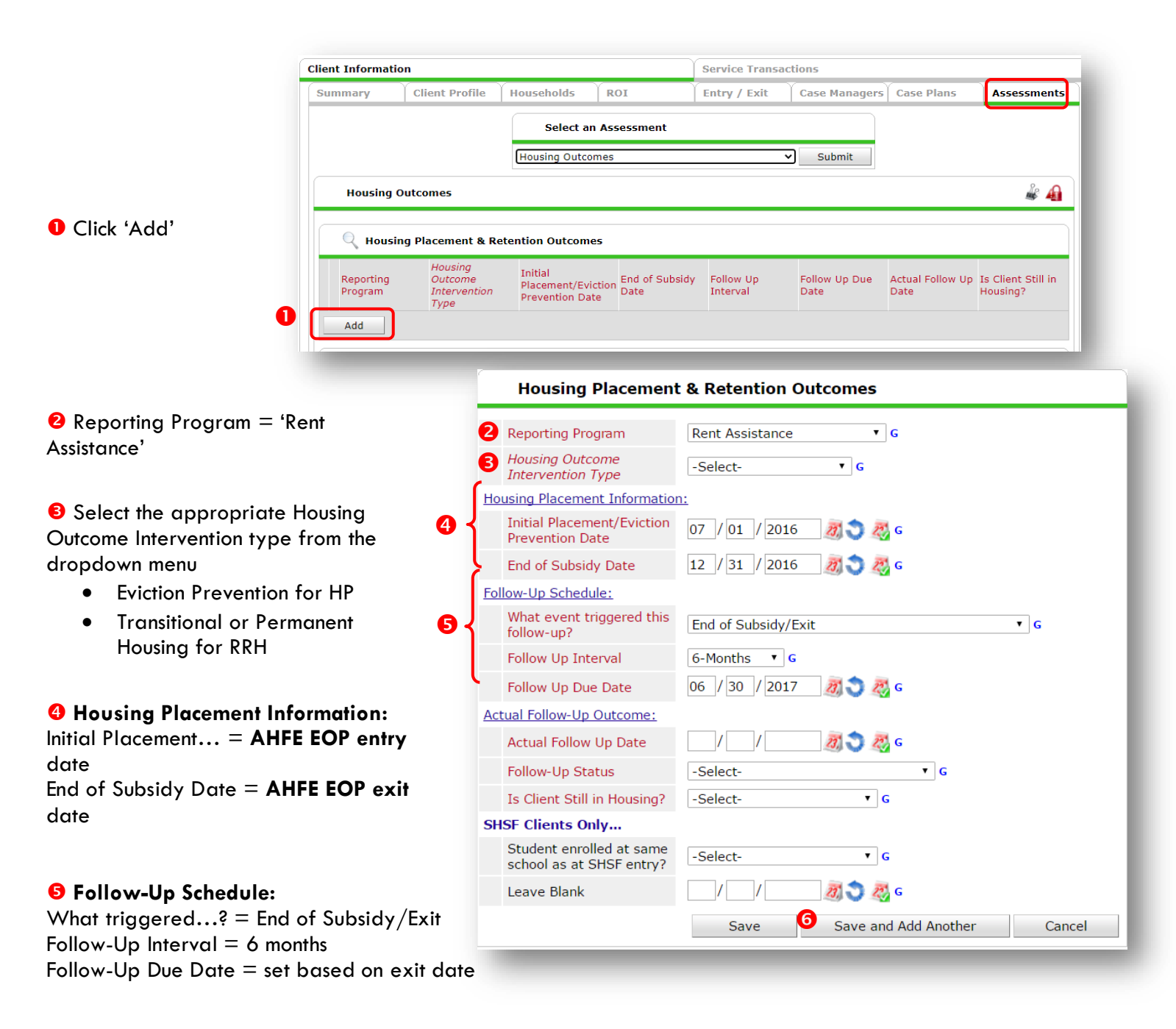

G Click 'Save and Add Another' and repeat Steps 1-5 for 12 mo. follow-up

# **RECORDING FOLLOW-UPs**

Follow-ups that were pre-set at the time of WSI AHFE EOP Exit can be found in the Assessments tab of the Head of Household's profile. Select **'Housing Outcomes'** and click 'Submit.'

|                                                            | Client Information Service Transactions |                                                |                                |                           |                        |                       |                       |                          |                                |
|------------------------------------------------------------|-----------------------------------------|------------------------------------------------|--------------------------------|---------------------------|------------------------|-----------------------|-----------------------|--------------------------|--------------------------------|
|                                                            | Summary                                 | Client Profile                                 | Households                     | ROI                       | Ent                    | ry / Exit             | Case Managers         | Case Plans               | Assessments                    |
| Click the pencil next to the     follow-up                 |                                         |                                                | Selec                          | t an Asses                | sment                  |                       |                       |                          |                                |
| interval you'd like to record                              |                                         |                                                | Housing O                      | itcomes                   |                        | ~                     | Submit                |                          |                                |
|                                                            | Housing Outromes                        |                                                |                                |                           |                        |                       |                       |                          | <i>♣</i> <b>₽</b>              |
|                                                            |                                         |                                                |                                |                           |                        |                       |                       |                          |                                |
|                                                            | Q Housi                                 | ing Placement & F                              | Retention Outc                 | omes                      |                        |                       |                       |                          |                                |
|                                                            | Report<br>Progra                        | Housing<br>ting Outcome<br>im Interven<br>Type | e Initial<br>Placem<br>Preven  | ent/Evictior<br>tion Date | End of Subsidy<br>Date | Follow Up<br>Interval | Follow Up Due<br>Date | Actual Follow<br>Up Date | Is Client Still in<br>Housing? |
| v                                                          | 🥖 🧋 Rent A                              | Assistance Permane<br>Placeme                  | ent 02/01/                     | 2021                      | 03/01/2021             | 12-Months             | 03/01/2022            |                          |                                |
|                                                            | 🖊 🧋 Rent A                              | Assistance Permane<br>Placeme                  | ent 02/01/                     | 2021                      | 03/01/2021             | 6-Months              | 09/01/2021            |                          |                                |
|                                                            | Add                                     |                                                |                                |                           | :                      | Showing 1-2 o         | of 2                  |                          |                                |
|                                                            |                                         | _                                              | _                              |                           | _                      | _                     | _                     | _                        |                                |
|                                                            |                                         |                                                |                                |                           |                        |                       |                       |                          |                                |
|                                                            |                                         |                                                |                                |                           |                        |                       |                       |                          |                                |
|                                                            |                                         | Housin                                         | ig Placem                      | ent & I                   | Retention              | Outcome               | S                     |                          | 🎤 🔒                            |
|                                                            |                                         | Poporting                                      | Drogram                        |                           | ont Assistance         | _                     |                       |                          |                                |
|                                                            |                                         | Housing O                                      | utcome                         |                           |                        | e                     |                       |                          |                                |
|                                                            |                                         | Intervention Type                              |                                |                           |                        |                       |                       |                          |                                |
|                                                            |                                         | Housing Placement Information:                 |                                |                           |                        |                       |                       |                          |                                |
|                                                            |                                         | Initial Plac<br>Prevention                     | ement/Evict<br>1 Date          | ion 07                    | 7 / 01 / 20:           | 16 🥂 🕤                | ) 🥂 G                 |                          |                                |
|                                                            |                                         | End of Sub                                     | sidy Date                      | 12                        | 2 / 31 / 20:           | 16 🛛 🔊 🝣              | ) 🥂 G                 |                          |                                |
| 2 Record Actual Follow-up respon                           | nses                                    | Follow-Up Sch                                  | edule:                         |                           |                        |                       |                       |                          |                                |
|                                                            |                                         | What even<br>follow-up?                        | nt triggered t                 | his E                     | nd of Subsidy          | /Exit                 |                       | T                        | G                              |
|                                                            |                                         | Follow Up                                      | Interval                       | 6                         | -Months 🔻              | G                     |                       |                          |                                |
|                                                            |                                         | Follow Up                                      | Due Date                       | 06                        | 5 / 30 / 20:           | 17 🛛 🔊                | 27 G                  |                          |                                |
| _                                                          |                                         | Actual Follow-                                 | Up Outcome                     | :                         |                        |                       |                       |                          |                                |
| Click 'Save'                                               |                                         | Actual Foll                                    | ow Up Date                     | 07                        | / 02 / 201             | 7 🧖 🕽                 | 🥂 G                   |                          |                                |
|                                                            | 2                                       | Follow-Up                                      | Status                         | Cli                       | ent contacted          |                       | ▼ G                   |                          |                                |
|                                                            |                                         | Is Client S                                    | till in Housin                 | g? Ye                     | s (HUD)                | ,                     | • G                   |                          |                                |
|                                                            |                                         | SHSF Clients                                   | Only                           |                           |                        |                       |                       |                          |                                |
|                                                            |                                         | Student er<br>school as a                      | nrolled at sar<br>at SHSF entr | ne<br>y?                  | elect-                 |                       | G                     |                          |                                |
|                                                            |                                         | Leave Blar                                     | nk                             |                           | / /                    | 23, 🔿                 | 🌄 с                   |                          |                                |
| Repeat same process for the 12 <sup>th</sup><br>follow-up. | ' <b>mo.</b>                            | Print Re                                       | ecordset                       | ß                         | Save                   | Save                  | and Add Anot          | her                      | Cancel                         |
|                                                            |                                         |                                                |                                |                           |                        |                       |                       |                          |                                |

## APPENDIX

# RECORDING CLIENT INCOME

- Each client's record should store their entire income history. Never update a client's income by deleting or writingover the answers in an existing income record.
- Each income source should have a Yes/No response. The same is true for Benefits, Disability and Health Insurance types.
- New program entries pre-fill with income data from previous entries. If the income data that pre-fills is not accurate for your point in time, end date it and add a new/updated income.
- When completing an Annual Review, record changes through the 'Interims' icon. Do not change answers in Program Entry.

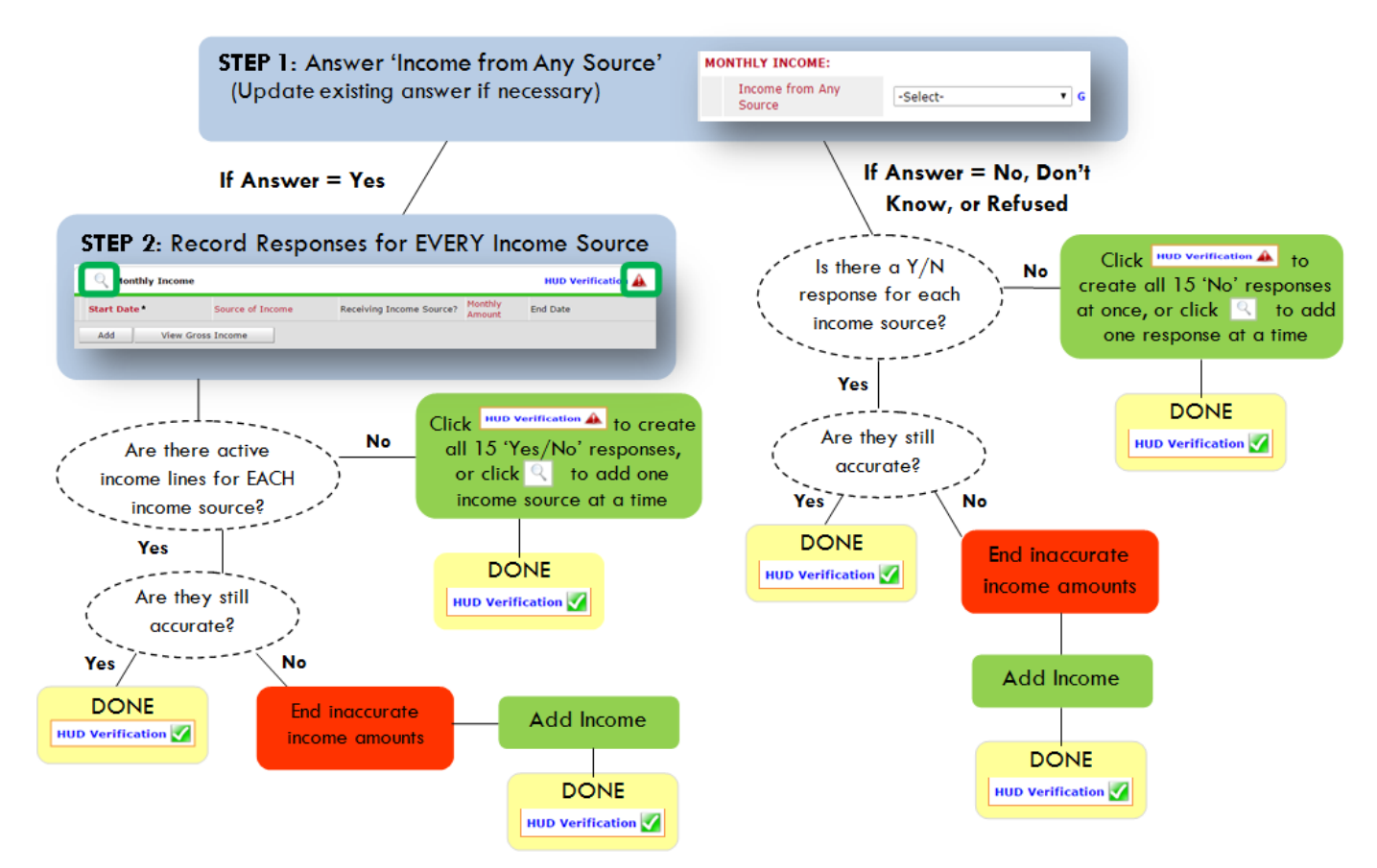

## Follow the process below to record client income at Entry, Interims, and Exit

## ADDING INCOME

- To create all 15 income responses at once for NEW clients, click the HUD V icon HUD verification ▲ If updating clients who already have responses, click the magnifying glass
- Leave Start Date as default (date of Entry, Annual Review, or Exit)
- Select Source of Income
- Monthly Amount = (\$ amount from this source)
- G Leave End Date blank
- **G** Save /add another and Exit

#### ENDING INCOME

- If updating income at Entry/Exit, enter data in client's program Entry/Exit. If updating income during enrollment, use appropriate interim.
- O Click the pencil next to outdated income
- O Leave Start Date, Source, and Amount unchanged
- End Date = the day before Entry/Annual Review/Exit
- Save and Exit

## NOTE: Follow the same process when recording Benefits, Disabilities and Health Insurance

Revised 10/2021

#### **Answering HUD Verification Questions for New Participants**

Your program's Entry may include the following questions:

- Health Insurance
- Disabilities
- Monthly Income
- Non-Cash Benefits

Though these four questions each have different answers available to choose from, all function the same way. This type of question has two parts to answer:

1. Answer the Yes/No question that sits above the HUD Verification.

2. Click HUD Verification, which opens the next window.

3. Select the "No" link. All of the answers in the bottom section will shift to "No".

4. Carefully review the list of answers. If one of the answers applies to the participant, shift the answer on that one line to a "Yes".

If you answer "Yes" to an Income Source for the Monthly Income question, or for the Disability types, an additional box will pop up. See Step 5 and/or 6 below.

Otherwise, click Save & Exit.

| SV C | ove | the "Covered by Health Insur<br>ared by Health       | ance" question for everyone.                                                                                                    |                 | HUD<br>Verification<br>for CoC |
|------|-----|------------------------------------------------------|----------------------------------------------------------------------------------------------------|-----------------|--------------------------------|
| lick | HU  | rance<br>D Venfication and select appri              | opriate answer for each Health                                                                                                    | Insurance Type  | Programs                       |
| (    | 2   | Health Insurance                                     |                                                                                                    |                 | HUD Verification               |
| _    | 13  | Start Date *                                         | Health Insurance Type                                                                                                    | Covered?        | End Date                       |
|      |     |                                                      |                                                                                                    |                 |                                |
| 1    | Ŵ   | 10/01/2014                                           | State Health Insurance for<br>Adults                                                                                                    | Yes             |                                |
| 1    | 1   | 10/01/2014<br>10/01/2014                             | State Health Insurance for<br>Adults<br>Private Pay Health Insurance                                                                                               | Yes<br>No       |                                |
| 111  | -   | 10/01/2014<br>10/01/2014<br>10/01/2014               | State Health Insurance for<br>Adults<br>Private Pay Health Insurance<br>Health Insurance obtained<br>through COBRA                                                 | Yes<br>No<br>No |                                |
| 11/1 |     | 10/01/2014<br>10/01/2014<br>10/01/2014<br>10/01/2014 | State Health Insurance for<br>Adults<br>Private Pay Health Insurance<br>Health Insurance obtained<br>through COBRA<br>State Children's Health<br>Insurance Program | Yes<br>No<br>No |                                |

#### HUD Verification: Monthly Income for 10/01/2014

Per Source of Income, the current records for Monthly Income as of 10/01/2014 are displayed below. Any previous records for Monthly Income not overlapping as of this date are not displayed. In the event that multiple records exist per Source of Income as of 10/01/2014, records containing "Yes" values will be displayed and take precedence for reporting purposes.

|    | Select the Receiving Income<br>Source? value for all incomplete<br>Source of Income records | ected |             |                       |            |
|----|---------------------------------------------------------------------------------------------|-------|-------------|-----------------------|------------|
|    |                                                                                             |       | Receiving I | ncome Source?         |            |
|    | Source of Income                                                                            | Yes   | No          | Data Not<br>Collected | Incomplete |
|    | Alimony or Other Spousal Support (HUD)                                                      | ۲     | •           | 0                     | ۲          |
|    | Child Support (HUD)                                                                         | 0     | 0           | 0                     | ۲          |
|    | Earned Income (HUD)                                                                         | ۲     | •           | 0                     | ۲          |
|    | Other (HUD)                                                                                 | 0     | 0           | 0                     | ۲          |
|    | Pension or retirement income from another job (HUD)                                         | 0     | •           | 0                     | ۲          |
|    | Private Disability Insurance (HUD)                                                          | 0     | 0           | 0                     | ۲          |
| 47 | Retirement Income From Social Security (HUD)                                                | 0     | 0           | 0                     | ۲          |
|    | SSDI (HUD)                                                                                  | 0     | 0           | 0                     | ۲          |
|    | SSI (HUD)                                                                                   | 0     | •           | 0                     | ۲          |
|    | TANF (HUD)                                                                                  | 0     | 0           | 0                     | ۲          |
|    | Unemployment Insurance (HUD)                                                                | 0     | •           | 0                     | ۲          |
|    | VA Non-Service Connected Disability Pension (HUD)                                           | 0     | 0           | 0                     | ۲          |
|    | VA Service Connected Disability Compensation (HUD)                                          | ۲     | •           | 0                     | ۲          |
|    | Worker's Compensation (HUD)                                                                 | 0     | 0           | 0                     | ۲          |
|    |                                                                                             | [     | Save        | Save & Exit           | Exit       |

5. **INCOME**: Enter the amount of that Income. Enter an approximate amount if necessary.

Record all income received in the 30 days prior to intake, but only if it that income will be continuous and ongoing.

| Monthly Income              |                          |
|-----------------------------|--------------------------|
| Start Date *                | 10 / 01 / 2014 🛛 🧖 🌍 🧞 c |
| Source of Income            | TANF (HUD)               |
| If Other, Please Specify    | C                        |
| Receiving Income<br>Source? | Yes                      |
| If other, specify           | G                        |
| Monthly Amount 5            | 487 G                    |
| End Date                    | // 🥂 🦉 😋 🚳               |
| ARCHIVAL USE ONLY!          | -Select- V G             |
|                             | Save Cancel              |

| Disabilities                                                                                                    |                             |
|----------------------------------------------------------------------------------------------------|-----------------------------|
| Disability Type                                                                                                    | Mental Health Problem (HUD) |
| Start Date *                                                                                                    | 07   30   2018 🛛 🔊 💐 G      |
| Note on Disability                                                                                                    |                             |
| Above condition is going<br>to be long term?<br>(Retired)                                                                               | Yes T                       |
| If Yes, Expected to be of<br>long-continued and<br>indefinite duration and<br>substantially impairs<br>ability to live<br>independently | Yes (HUD) G                 |
| Disability determination                                                                                                    | Yes (HUD)                   |
| End Date                                                                                                    | / / 🧖 🖏 G                   |

6. **DISABILITIES**: Enter "Yes"\* in the 2 fields below the Note on Disability box.

\*If the project requires an official documentation of disability, you must have that in the client file in order to enter "Yes".

Click Save.

Continue answering the remaining Entry questions.

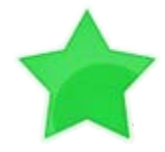

When you're done answering questions for the Head of Household, remember to click **Save**, then scroll back to the top of the entry window and click on the names of any other household members included in the entry to complete their assessments.

#### **Updating HUD Verification Questions for Existing Participants**

If you are answering the HUD Verification questions for a participant who already exists in ServicePoint, there's a good chance that these type of questions (health insurance, disability, income, non-cash benefits) have already been answered at least once. ServicePoint will display all previously recorded answers as long as they are *ongoing*. This means that no one has entered an "End Date" for the answers you are seeing.

In order for you to update a HUD Verification question that has already been answered, you must enter an End Date for each previously recorded answer **that is no longer correct**. Then create a line for each **new** correct answer; new answers should be dated with the date of your new entry or annual update.

**EXAMPLE**: Last year, a survivor and her child completed the intake process for a program on 01/01/2017. A couple days later, her advocate created a program entry in ServicePoint using the intake date as the entry date. The advocate answered all of the questions required by ServicePoint in the program entry, including all four of the HUD Verification-type questions (Health Insurance, Disability, Monthly Income, and Non-Cash Benefits). At the time the advocate completed her intake, the participant did not have health insurance.

| Covered by Health<br>Insurance | No (HUD) T G                                      |                |                    |
|--------------------------------|---------------------------------------------------|----------------|--------------------|
| lick HUD Verification and s    | select appropriate answer for each Health         | Insurance Type | HUD Verification 🏹 |
| Start Date *                   | Health Insurance Type                             | Covered?       | End Date           |
| 01/01/2017                     | Employer - Provided Health<br>Insurance           | No             |                    |
| 01/01/2017                     | Veteran's Administration (VA)<br>Medical Services | No             |                    |
| 01/01/2017                     | State Children's Health<br>Insurance Program      | No             |                    |
| / 🥡 01/01/2017                 | MEDICARE                                          | No             |                    |
| 01/01/2017                     | Other                                             | No             |                    |

Notice how each of the individual answers within the HUD Verification-type questions has a **Start Date** of 01/01/2017 (the same as the participants' entry date). Because the advocate recorded these answers from within the program entry dated 01/01/2017, the **Start Date** for each answer defaults to the entry date. **(Don't change it.)** 

**TIP:** After completing a HUD Verification, click on the magnifying glass icon to expand the HUD Verification box and see all of your answers at once!

|   | lealth Insurance                                                              |                          |            |                                                         |          |          |
|---|-------------------------------------------------------------------------------|--------------------------|------------|---------------------------------------------------------|----------|----------|
|   | Provider                                                                      | Date Effective 👻         | Start Date | Health Insurance<br>Type                                | Covered? | End Date |
| / | Multnomah County Domestic<br>Violence Coordinator's Office<br>- DV - SP (727) | 01/01/2017<br>3:34:32 PM | 01/01/2017 | Employer -<br>Provided Health<br>Insurance              | No       |          |
|   | Multnomah County Domestic<br>Violence Coordinator's Office<br>- DV - SP (727) | 01/01/2017<br>3:34:32 PM | 01/01/2017 | Veteran's<br>Administration<br>(VA) Medical<br>Services | No       |          |
|   | Multnomah County Domestic<br>Violence Coordinator's Office<br>- DV - SP (727) | 01/01/2017<br>3:34:32 PM | 01/01/2017 | State Children's<br>Health Insurance<br>Program         | No       |          |
|   | Multnomah County Domestic<br>Violence Coordinator's Office<br>- DV - SP (727) | 01/01/2017<br>3:34:32 PM | 01/01/2017 | MEDICARE                                                | No       |          |
|   | Multnomah County Domestic<br>Violence Coordinator's Office<br>- DV - SP (727) | 01/01/2017<br>3:34:32 PM | 01/01/2017 | Other                                                   | No       |          |
|   | Multnomah County Domestic<br>Violence Coordinator's Office<br>- DV - SP (727) | 01/01/2017<br>3:34:32 PM | 01/01/2017 | Indian Health<br>Services Program                       | No       |          |
|   | Multnomah County Domestic<br>Violence Coordinator's Office<br>- DV - SP (727) | 01/01/2017<br>3:34:32 PM | 01/01/2017 | State Health<br>Insurance for<br>Adults                 | No       |          |
|   | Multnomah County Domestic<br>Violence Coordinator's Office<br>- DV - SP (727) | 01/01/2017<br>3:34:32 PM | 01/01/2017 | Private Pay Health<br>Insurance                         | No       |          |
| 2 | Multnomah County Domestic<br>Violence Coordinator's Office<br>- DV - SP (727) | 01/01/2017<br>3:34:32 PM | 01/01/2017 | Health Insurance<br>obtained through<br>COBRA           | No       |          |
| 2 | Multnomah County Domestic<br>Violence Coordinator's Office<br>- DV - SP (727) | 01/01/2017<br>3:34:32 PM | 01/01/2017 | MEDICAID                                                | No       |          |
| A | Id                                                                            |                          | Sho        | wing 1-10 of 10                                         |          |          |

A year later, the same participant completed an intake for a new program. A couple days later, her advocate creates an entry for the new program, using the new intake date (01/01/2018) as the program entry date.

Sometime in the last year, the participant acquired health insurance through the Oregon Health Plan. Yay! The HUD Verification question about Health Insurance in the new program's entry pulls the "No" answer from the last time this question was answered, just like all other questions in ServicePoint. Flip the answer in the first part of the question from a "No" to a "Yes".

| Health Insurance               |                                   | н | ealth Insurance                |                                      |
|--------------------------------|-----------------------------------|---|--------------------------------|--------------------------------------|
| Answer the "Covered by Health  | Insurance" question for everyone. | A | nswer the "Covered by Heal     | th Insurance" question for everyone. |
| Covered by Health<br>Insurance | No (HUD)                          |   | Covered by Health<br>Insurance | Yes (HUD) 🔻 G                        |

Click on the magnifying glass icon to review each of the individual answers within the HUD Verification.

| Covered by Health<br>Insurance | Yes (HUD) 🔻 G                                     |                |                    |
|--------------------------------|---------------------------------------------------|----------------|--------------------|
| k HUD Verification and se      | elect appropriate answer for each Health          | Insurance Type |                    |
| C Health Insurance             |                                                   |                | HUD Verification 🚽 |
| Start Date *                   | Health Insurance Type                             | Covered?       | End Date           |
| 01/01/2017                     | Employer - Provided Health<br>Insurance           | No             |                    |
| 01/01/2017                     | Veteran's Administration (VA)<br>Medical Services | No             |                    |
| 01/01/2017                     | State Children's Health<br>Insurance Program      | No             |                    |
| 01/01/2017                     | MEDICARE                                          | No             |                    |
| 01/01/2017                     | Other                                             | No             |                    |

Tip: The Start Date shows the date of the entry wherein each answer was created.

| н | ealth Insurance                                                                                                    |                                                      |            |                                                           |          |          | OUD is recorded in                             |
|---|----------------------------------------------------------------------------------------------------|------------------------------------------------------|------------|-----------------------------------------------------------|----------|----------|------------------------------------------------|
|   | Provider                                                                                                    | Date Effective 🔻                                     | Start Date | Health Insurance<br>Type                                  | Covered? | End Date | ServicePoint as                                |
| / | Multnomah County Domestic<br>Violence Coordinator's Office<br>- DV - SP (727)                                                                                                    | 01/01/2017<br>3:34:32 PM                             | 01/01/2017 | Employer -<br>Provided Health<br>Insurance                | No       |          | "MEDICAID", so this                            |
| 2 | Multnomah County Domestic<br>Violence Coordinator's Office<br>- DV - SP (727)                                                                                                    | 01/01/2017<br>3:34:32 PM                             | 01/01/2017 | Veteran's<br>Administration<br>(VA) Medical<br>Services   | No       |          | is the line that must<br>be updated to reflect |
| / | Multnomah County Domestic<br>Violence Coordinator's Office<br>- DV - SP (727)                                                                                                    | 01/01/2017<br>3:34:32 PM                             | 01/01/2017 | State Children's<br>Health Insurance<br>Program           | No       |          | that the participant                           |
| / | Multnomah County Domestic<br>Violence Coordinator's Office<br>- DV - SP (727)                                                                                                    | 01/01/2017<br>3:34:32 PM                             | 01/01/2017 | MEDICARE                                                  | No       |          | now has health insurance.                      |
| / | Multnomah County Domestic<br>Violence Coordinator's Office<br>- DV - SP (727)                                                                                                    | 01/01/2017<br>3:34:32 PM                             | 01/01/2017 | Other                                                     | No       |          |                                                |
| / | Multnomah County Domestic<br>Violence Coordinator's Office<br>- DV - SP (727)                                                                                                    | 01/01/2017<br>3:34:32 PM                             | 01/01/2017 | Indian Health<br>Services Program                         | No       |          | Click on the pencil<br>icon in line with this  |
| / | Multnomah County Domestic<br>Violence Coordinator's Office<br>- DV - SP (727)                                                                                                    | 01/01/2017<br>3:34:32 PM                             | 01/01/2017 | State Health<br>Insurance for<br>Adults                   | No       |          | answer to edit.                                |
| / | Multnomah County Domestic<br>Violence Coordinator's Office<br>- DV - SP (727)                                                                                                    | 01/01/2017<br>3:34:32 PM                             | 01/01/2017 | Private Pay Health<br>Insurance                           | No       |          |                                                |
| / | Multnomah County Domestic<br>Violence Coordinator's Office<br>- DV - SP (727)                                                                                                    | 01/01/2017<br>3:34:32 PM                             | 01/01/2017 | Health Insurance<br>obtained through<br>COBRA             | No       |          |                                                |
|   | Multnomah County Domestic<br>Violence Coordinator's Office<br>- DV - SP (727)                                                                                                    | 01/01/2017<br>3:34:32 PM                             | 01/01/2017 | MEDICAID                                                  | No       |          |                                                |
|   | <ul> <li>- DV - SP (727)</li> <li>Multnomah County Domestic<br/>Violence Coordinator's Office</li> <li>- DV - SP (727)</li> <li>Multnomah County Domestic<br/>Violence Coordinator's Office</li> <li>- DV - SP (727)</li> </ul> | 01/01/2017<br>3:34:32 PM<br>01/01/2017<br>3:34:32 PM | 01/01/2017 | Health Insurance<br>obtained through<br>COBRA<br>MEDICAID | No       |          |                                                |

The **Start Date** tells you the date of the entry wherein this answer was created. When the answer was created on 01/01/2017, "No" *was* the correct answer to the question "Covered?" for "MEDICAID".

But as of 01/01/2018, "No" is no longer a correct answer. Document this change by entering an **End Date** for the "No" answer. The date "No" stopped being correct is the date the participant first acquired health insurance; however, the participant isn't expected to remember that date, and the advocate is not expected to record it.

| it Recordset - (1923                         | 70) Test, HoH            | 2     |
|----------------------------------------------|--------------------------|-------|
| Health Insurance                             |                          | 🎄 🔒   |
| Start Date *                                 | 01 / 01 / 2017 🛛 👸 🔿 🙇 G |       |
| Health Insurance Type                        | MEDICAID                 | G     |
| (If Yes to Other) Specify<br>Source          |                          | 1     |
| Covered?                                     | No C                     |       |
| (HOPWA) If Private Pay<br>Insurance, Specify |                          |       |
| (HOPWA) If No, Reason<br>not covered         | -Select- C               |       |
| End Date                                     | / 🥂 🦉 G                  |       |
| Print Recordset                              | Save                     | ancel |

But the advocate *does* know that on the date the participant completed the intake for the new program, she had OHP. The advocate is only responsible for reporting what is true as of the **Entry Date**. So, use the date of the day before the program entry as the **End Date**.

| End Date        | 12 / 31 / 2017 | 🧑 🌍 🥂 G |        |
|-----------------|----------------|---------|--------|
| Print Recordset |                | Save    | Cancel |

In this example, the **Entry Date** for the new program is 01/01/2018, so the **End Date** is 12/31/2017.

After entering an End Date, click Save.

The **End Date** now appears in line with the "No" for the MEDICAID answer.

| Multnomah County Domestic<br>Violence Coordinator's Office<br>- DV - SP (727) | 01/01/2017<br>3:34:32 PM | 01/01/2017 | MEDICAID | No | 12/31/2017 |  |  |  |  |
|-------------------------------------------------------------------------------|--------------------------|------------|----------|----|------------|--|--|--|--|
| Add Showing 1-10 of 10                                                        |                          |            |          |    |            |  |  |  |  |
|                                                                               |                          |            |          |    |            |  |  |  |  |

The next step is to document an ongoing "Yes" for MEDICAID as of the date of the new program entry. Click the **Add** button.

| 1. | The Start Date defaults to the date of the |
|----|--------------------------------------------|
|    | Program entry. (Don't change it).          |

2. Health Insurance Type is MEDICAID.

3. Covered? Is "Yes".

LEAVE END DATE BLANK.

Click Save.

| Add Recordset - (192370) Test, HoH           |                                  |  |  |
|----------------------------------------------|----------------------------------|--|--|
| Health Insurance                             |                                  |  |  |
| Start Date *                                 | 01 //01 //2018 🛛 🕂 💙 🥂 G         |  |  |
| Health Insurance Type                        | MEDICAID G                       |  |  |
| (If Yes to Other) Specify<br>Source          | G                                |  |  |
| Covered?                                     | Yes Y G                          |  |  |
| (HOPWA) If Private Pay<br>Insurance, Specify | G                                |  |  |
| (HOPWA) If No, Reason<br>not covered         | -Select- G                       |  |  |
| End Date                                     | // 🦉 🦁 🎝 🦉 G                     |  |  |
|                                              | Save Save and Add Another Cancel |  |  |

A correctly updated HUD Verification question should look something like this:

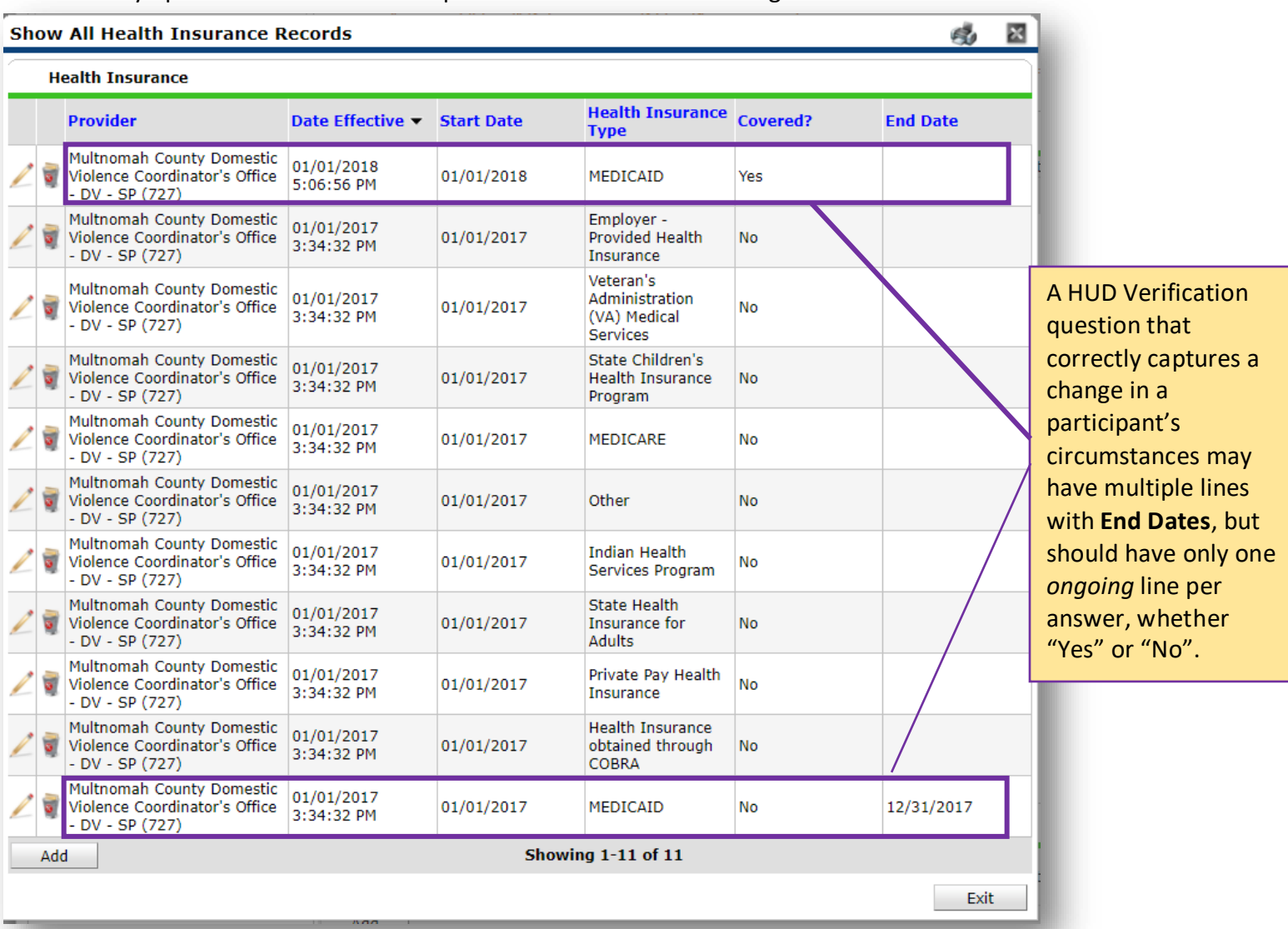

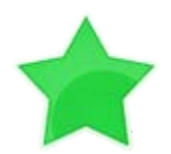

When you're done answering entry assessment questions for the Head of Household, remember to click **Save**, then scroll back to the top of the entry window and click on the names of any other household members included in the entry to complete their assessments.